## How to apply

## How to login to the Application Portal

When you have entered the Application Portal you can choose three different ways to login.

| AO0001 - Welcome page                                                                                                    |
|----------------------------------------------------------------------------------------------------|
| Welcome to the joint application portal for master's programmes, electives, continuing and further education and training at the Danish universities.                                                                                                    |
| Select how you want to log in:                                                                                                    |
| In order to use the portal you must log in using one of the following:                                                                                                    |
| <ul> <li>If you already have a login at a Danish University, select 'Log in', after which you must select your University in WAYF-list.</li> <li>If you have previously created a user account for this portal, select 'Log in as self-registered user'.</li> <li>If you want to log in using NemID, select 'Log in with NemID'.</li> </ul>                                                                |
| Important! Remember to use the same login in the future, so that you can find your applications again as they are identified by the email address, that is transferred with your 'Log in' information.                                                                                                    |
| Log in as self-registered user Log in with NemID                                                                                                    |
| New user?                                                                                                    |
| If you don't have NemID or a login at a Danish University, you must first register as a user here.<br>Use a personal email address, which you will always have access to. If you have any questions about the login to the application portal, you must contact the University for which you want to apply for admission on.<br>Once you are a registered user, you must log in as a self-registered user. |
| Set me up as a user                                                                                                    |
|                                                                                                    |
|                                                                                                    |
|                                                                                                    |
|                                                                                                    |

**Login** – only for applicants currently studying at a Danish University. Here you log in if you have an active login to a Danish university.

Log in as self-registered user – use this if you already created a user and password in the Application Portal via Set me up as a user (see how to set up an user below).

Log in with NemID – if you are a Danish residence you can login with your Danish NemID. If you encounter an error from NemID, you can create a 'self-registered' user via **Set me up as a user** (see how to set up an user below).

Please note that it is important that you always login to the Application Portal the same way!

## How to set me up an user in the Application Portal

If you cannot login with **Log in** or **Log in with NemID** you can create a user by clicking **Set me up as a user** and you will be transferred to this page:

| * First/Middle names * Last name * Citizenship * Citizenship * Email Documentation for identity (copy Veelg fil Der er ikke valgt nogen fil doc , docx , jpeg , jpg , pdf Document Source Uploaded date No data to display • Danish civil registration number (CPR) I do not have a Danish social security number (CPR)                                                                                                    | A00002 - Sell-Tel                                                                                          | gistration                                |                                                               |             |
|----------------------------------------------------------------------------------------------------|----------------------------------------------------------------------------------------------------|-------------------------------------------|---------------------------------------------------------------|-------------|
| * Last name  * Citizenship  Citizenship  * Email  Documentation for identity (copy Vælg fil Der er ikke valgt nogen fil doc, docx, jpeg, jpg, pdf  Document  Source Uploaded date No data to display   Danish civil registration number (CPR) I do not have a Danish social security number (CPR)  * Danish civil registration number (CPR)                                                                                                    | * First/Middle names                                                                                       |                                           |                                                               |             |
| * Citizenship * Email Documentation for identity (copy of your passport) Vælg fil Der er ikke valgt nogen fil doc, docx, jpeg, jpg, pdf Document Source Uploaded date No data to display I do not have a Danish social security number (CPR) * Danish civil registration number (CPR)                                                                                                    | * Last name                                                                                                |                                           |                                                               |             |
| * Email   Documentation for identity (copy of your passport) Vælg fil Der er ikke valgt nogen fil doc, docx, jpeg, jpg, pdf   Document Source   Uploaded date   No data to display <ul> <li>Danish civil registration number (CPR)</li> <li>I do not have a Danish social security number (CPR)</li> </ul>                                                                                                    | * Citizenship                                                                                              |                                           | •                                                             |             |
| Documentation for identity (copy<br>of your passport)       Vælg fil       Der er ikke valgt nogen fil       The following types of files are allowed<br>doc , docx , jpeg , jpg , pdf         Document       Source       Uploaded date       Image: Source       Image: Source | * Email                                                                                                    |                                           |                                                               |             |
| Document       Source       Uploaded date         No data to display       Ido not have a Danish social security number (CPR)       Ido not have a Danish social security number (CPR)         * Danish civil registration number (CPR)       Ido not have a Danish social security number (CPR)                                                                                                    | Documentation for identity (copy of your passport)                                                         | Vælg fil Der er ikke valgt nogen fil      | The following types of files<br>doc , docx , jpeg , jpg , pdf | are allowed |
| No data to display O data to display O Danish civil registration number (CPR) I do not have a Danish social security number (CPR) * Danish civil registration number (CPR)                                                                                                    | Document                                                                                                   | Source                                    | Uploaded date                                                 |             |
| * Danish civil registration number<br>(CPR)                                                                                                    |                                                                                                    |                                           |                                                               |             |
|                                                                                                    | <ul> <li>Danish civil registration number</li> </ul>                                                       | r (CPR) 〇 I do not have a Danish social s | ecurity number (CPR)                                          |             |
|                                                                                                    | <ul> <li>Danish civil registration number</li> <li>* Danish civil registration number<br/>(CPR)</li> </ul> | r (CPR) 🔘 I do not have a Danish social s | ecurity number (CPR)                                          |             |

At this page, you type in the requested information and click **Create.** You will automatically receive an email with an activation link, where you must follow the indicated guidelines.

**Please note** that if you have created a user in the Application Portal it is important that you always login using **Log in as self-registered user!** 

## How to create an application in the Application Portal

When you have logged in to the Application Portal, you can create an application. In the section **Create application** you can search for the programme to which you want to apply. First, choose Aalborg University as institution name and type of education:

- 'Study change/Transfer Bachelor' = Applying for a Bachelor's programme based on previous activities in a Bachelor's programme.
- 'Study change/transfer Master' = Applying for a Master's programme based on previous activities in a Master's programme.

Then click search. It is important that you leave Education name and start of study from blank.

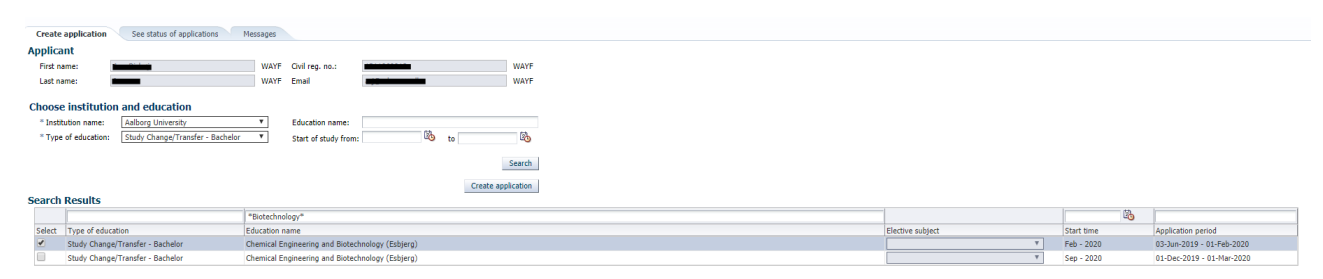

Now choose the programme to which you want to apply by writing the name of the programme or part of the name in the third column. Click on **select**, then **create application** and follow the further instructions.